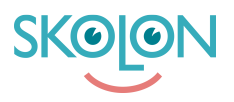

Knowledgebase > For administrators > School Administrator > Skolon Pass > Manage a User's Skolon Pass

Manage a User's Skolon Pass

Ulf Kronsell - 2025-07-11 - Skolon Pass

As an administrator, you can manage individual users' **Skolon Passes** and either block a pass or change its security type (Simple Login or Two-factor Authentication).

**Please note:** If a user has "Two-factor Authentication" as their security type on their Skolon Pass (or any of them, should the user have multiple Skolon Passes), the user **must** use this pass to log in.

- Go to the **Skoladmin** tool from My Apps.
- Click on **Users** in the left-hand menu.
- Then, in the top menu, select the type of user you want to manage and search for the user's name, or scroll through the list.
- Click on the row with the user's name. In the dialog box that opens, click **Skolon Pass**.

Here you can choose to block a pass or change its security type.

- To block the pass, click the **icon** on the right.
- To change the security type, click the **drop-down menu** and select the desired security type.

**Important:** If you choose Two-factor Authentication, the user **must** use their Skolon Pass to log in to Skolon.

| Skolon Grundskolan 🛛 🗮   | 😭 Skolon Grundskolan 🤟 |                                                                          | R & Clara v       |
|--------------------------|------------------------|--------------------------------------------------------------------------|-------------------|
| Settings                 | Settings               |                                                                          |                   |
| 요 Users                  |                        | 318 28 61                                                                |                   |
| III Tools                |                        | Users at your school Number of classes Available tools at your<br>school |                   |
| B2 Widgets               |                        | Settings                                                                 |                   |
| Templates                |                        | Contact details >                                                        |                   |
|                          | *                      | Adjustments >                                                            |                   |
| Bit Skolon Pass          |                        | School unit codes                                                        |                   |
|                          |                        | Function settings                                                        |                   |
|                          |                        | Home                                                                     |                   |
|                          |                        | User settings                                                            |                   |
|                          |                        | Welcome message >                                                        |                   |
|                          |                        | Share to Classroom                                                       |                   |
|                          |                        | Share to Microsoft Teams                                                 |                   |
|                          |                        | rutonov nyma 2                                                           |                   |
|                          |                        | Support                                                                  |                   |
|                          |                        | Contact us >                                                             |                   |
|                          |                        | Request results                                                          |                   |
|                          |                        |                                                                          | Do you need help? |
| IK Back to My Collection | SKOIONI                | Tarme of Eansion Prostmeter Eans                                         | Hardbook Support  |